まなびかんニュース

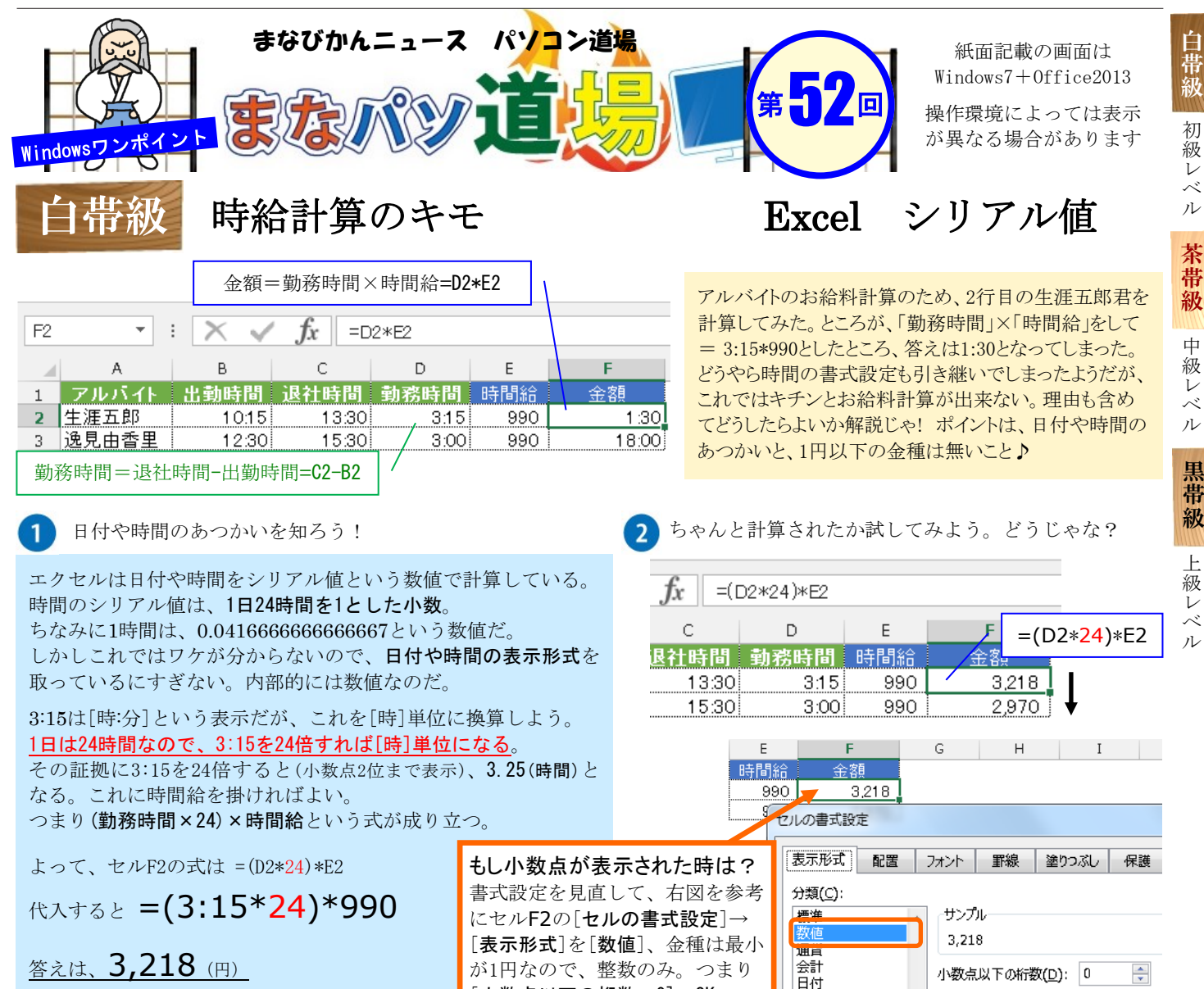

[小数点以下の桁数:0]→0K

時刻 パーヤ

📝 桁区切り(,)を使用する(山)